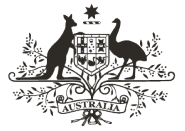

An Australian Government Initiative

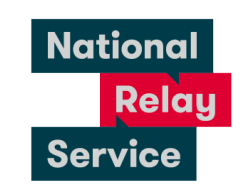

# **Enhancements 1.1 – NRS Chat and Captions**

October 2022

## **Changes to NRS Chat and Captions**

### Step-by-step instructions

| Step<br>number | Image                                                                                                    | Instruction                                                                                                    |
|----------------|----------------------------------------------------------------------------------------------------|----------------------------------------------------------------------------------------------------|
| Step<br>number | Image<br>National Relay Service<br>A service<br>Type restricted with restricted with restricted to the<br>National Relay<br>Service                                                                                                    | y coll<br>w with Core<br>w war and for the make an NRS Chat or NRS<br>Click the make an NRS Chat or NRS<br>Captions call link (the call page can be                                                       |
| 1              | Please select your call type and<br>follow the prompts to be connected<br>with a relay officer.<br>Select your call type<br>NRS 1<br>NRS Chal (Type + Read)<br>Voice Relay (Assisted)<br>NRS Captions (Speak + Read)<br>takez plots attinuoz | bookmarked for future use).<br>Or you can make an NRS Chat call using<br>the NRS app. Just open the app and select<br><b>NRS Chat (Type + Read)</b> from the <b>Select</b><br><b>your call type</b> menu. |

| Step<br>number | Image                                                                                                    | Instruction                                                                                                    |
|----------------|----------------------------------------------------------------------------------------------------|----------------------------------------------------------------------------------------------------|
|                | Mass.an.2013.Child.coll Make an 1813 Captions call Contact Helpfack / Give Feedback                                                                                            |                                                                                                    |
|                | Velcome to the National Relay Service Voor registerid phone number Enter fhone number Passood Enter dassnoot Conternation on the Lancet dassnoot Nation dassnoot distributions | To make a NRS Chat call or NRS Captions call, log in using your registered phone number and password.            |
| 2              | bic (southerse?)                                                                                                    | Alternately, if it is an emergency call,<br>please proceed to the bottom of the<br>website and select "Call 000" |
|                | If you need emergency services, click the call 000 button                                                                                                    |                                                                                                    |
|                | Call 000                                                                                                    |                                                                                                    |

| Welcome Virat                                                                                                    |                                                                                                    |            |
|----------------------------------------------------------------------------------------------------|----------------------------------------------------------------------------------------------------|------------|
|                                                                                                    | 5                                                                                                    |            |
| NK5 Chai                                                                                                    |                                                                                                    |            |
| Make a call                                                                                                    | Ca                                                                                                    | II 000     |
| The phone number I wa                                                                                                    | ant to call                                                                                                    |            |
| Phone number inc. are                                                                                                    | a code                                                                                                    | 1          |
|                                                                                                    |                                                                                                    |            |
| Connect Now<br>Make an NRS Chat                                                                                                    | Lwant to call an overseas or premium<br>number                                                                                  | rate<br>Co |
| Connect Now<br>Make an NRS Char<br>Welcome Vira<br>NRS Car                                                                         | Lwant to call an overseas or premium.<br>number<br>call <u>Make an NRS Captions call</u><br>at                                  | Co         |
| Connect Now<br>Make an NRS Char<br>Welcome Vira<br>NRS Cap                                                                         | Lwant to call an overseas or premium.<br>number<br>call <u>Make an NRS Captions call</u><br>at<br>btions                        | Co         |
| Connect Now<br>Make an NRS Chart<br>Welcome Vira<br>NRS Cap                                                                        | Lwant to call an overseas or premium.<br>number<br>cell Make an NRS Captions call<br>at<br>obtions<br>nake a call               | co<br>Co   |
| Connect Now<br>Make an NRS Char<br>Welcome Vira<br>NRS Cap<br>I want to m<br>My phone number                                       | Lwant to call an overseas or premium.<br>number<br>call <u>Make an NRS Captions call</u><br>at<br>otions<br>wake a call         | Co<br>Co   |
| Connect Now<br>Make an NRS Char<br>Welcome Vira<br>NRS Cap<br>I want to m<br>My phone number<br>0406060606                         | Lwant to call an overseas or premium.<br>number<br>call <u>Make an NRS Captions call</u><br>at<br><b>otions</b><br>ake a call c | Corr       |
| Connect Now<br>Make an NRS Char<br>Welcome Vira<br>NRS Cap<br>I want to m<br>My phone number<br>0406060606<br>The telephone number | Lwant to call an overseas or premium.<br>number cell Make an NRS Captions call at btions ake a call er I want to call           | Cor<br>Cor |

Once logged in, you can select if you would like to make a Chat call or Captions call from the top of the screen by selecting "Make an NRS Chat call" or "Make an NRS Captions call".

#### Make an NRS Chat Call:

Once you have made your selection, you can input the phone number you want to call and select "Connect Now" to initiate the process.

Alternately, if it is an emergency call, please proceed on selecting "Call 000"

#### Make an NRS Captions Call:

Once you have made your selection, you can input your phone number and the telephone number you want to call and then select "Connect Now" to initiate the process.

Alternately, if it is an emergency call, please proceed on selecting "Call 000"

Overseas calls and premium-rate numbers using the NRS Chat Call or Captions Call is currently unavailable.

| Step<br>number | Image                                                                                                    | Instruction                                                                                                    |
|----------------|----------------------------------------------------------------------------------------------------|----------------------------------------------------------------------------------------------------|
|                | Lam logged in and can receive<br>calls<br>People calling you will need to:<br>1. Dial 1300 653 467 first<br>2. Enter your login number (including area code) then enter #<br>Receive a call | <b>Receive an NRS Chat Call:</b><br>The person calling you would have to dial<br>1300 553 467 and enter your login<br>number (including area code) then enter<br>#                                                                                                    |
|                | I want to receive a call                                                                                                    |                                                                                                    |
| 4              | 0406060606 Change phone number                                                                                                    | Receive an NRS Captions Call:                                                                                                    |
|                | Receive a call Other people will need to: 1. Dial 1300 018 342 first 2. Enter your number (including area code) then enter #                                                                | Confirm the phone number you want to<br>receive calls through.<br>If you would like to change the phone<br>number, you can select "Change phone<br>number" and input the phone number<br>you wish to receive calls through.<br>Other people would have to dial 1300 018<br>342 first and enter your number<br>(including area code) then enter # |

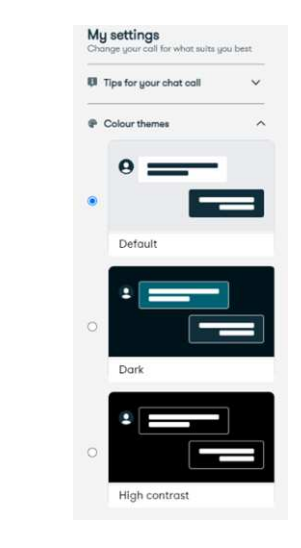

5

You can customise the colour scheme of the chat window by clicking on "Colour themes" under "My Settings" on the lefthand side of the screen, or by selecting the settings icon on your mobile. You can then select the colour theme of your choice from the three options: Default, Dark or High Contrast

| Step<br>number | Image Instruction                                                                                                    |                                                                                                    |
|----------------|----------------------------------------------------------------------------------------------------|----------------------------------------------------------------------------------------------------|
| 6              | My settings         Change your coll for what suits you beat         If the for your shat coll         Colour themes         Colour themes         Text slis         Messages will look like this.         Regular (topt)         Messages will look like this.         Medium (24pt)         Messages will look like this.         Lorge (32pt) | You can adjust the text size of the chat<br>window by clicking on "Text size" under<br>"My Settings" on the left-hand side of the<br>screen or by selecting the settings icon on<br>your mobile. You can then select the text<br>size of your choice from the three<br>options: Regular (16pt), Medium (24pt) or<br>Large (32pt) |

| Virat Kohll                                                                                                    |                                                | P                                  |   |
|----------------------------------------------------------------------------------------------------|------------------------------------------------|------------------------------------|---|
| •                                                                                                    |                                                | Welcome to National Relay Service. |   |
| My settings<br>Charge your call for when suits you                                                                                                    | i bert                                         | 3:13:34 PM * Relay Officer         |   |
| D Tipe for your chat call                                                                                                    | *                                              |                                    |   |
| P Colour themes                                                                                                    | ~                                              |                                    |   |
| 45 Text size                                                                                                    | ~                                              |                                    |   |
| Is this on emergency colf?<br>You can let our Relay Of<br>know if you're already<br>connected. If not, you a<br>up and select Emergenc<br>Instead                                                                                                    | tticer<br>an hang<br>13 Call                   |                                    |   |
| <ul> <li>Is this on emergency colf?<br/>Nou can let our Relay Of<br/>know if you're obreddy<br/>convected. If not, you c<br/>up and select Emergenc<br/>Instead</li> <li>If mot seeing any message<br/>If you don't see message<br/>If you don't see message<br/>If you don'</li></ul> | nticer<br>an hang<br>19 Call                   |                                    |   |
| <ul> <li>Is this on emergency colf?</li> <li>You can let our fieling Of<br/>Amort II govine densatily<br/>connected. If not, you ou<br/>up and select Emergence<br/>lateraid</li> <li>On not seeing any message<br/>If you dan't see message<br/>appearing, you can try<br/>on the link below<br/>Chiefmah chast</li> <li>Man mark help?</li> <li>Dura helpeiske is concludit</li> </ul>                                                                                                    | fficer<br>an hong<br>sg Call<br>et<br>clicking | (Institution)                      | 0 |

**GA-** "GA" refers to "Go Ahead". Add "GA" if you want the other person to respond

**SK-** "SKSK" refers to stop keying, stop keying. Use this when you have finished your call"

I'm still typing- Need more time to finish sending your message? Click "(I'm still typing)" to immediately let the Relay Officer know without disrupting your typing.

If you need to talk directly to the relay officer at any time, you can use brackets. For e.g. (Please wait, I am a slow typist)

| Step<br>number |                                                                                                    | Image                                                                 |            | Instruction                                                                                                    |
|----------------|----------------------------------------------------------------------------------------------------|-----------------------------------------------------------------------|------------|----------------------------------------------------------------------------------------------------|
| 8              | Extrational Systems of the Systems of the Syst | Connected Welcome to National Relay Service. 3:0:3:7 M**Solay Officer |            | You can let our Relay Officer know if<br>you're already connected. If not, you can<br>hang up and select Emergency Call<br>instead. |
|                | Need mare help?<br>Our helpdesk is available<br>between Barn and öpm AEST                                                                                                    | (fin still typing)                                                    | <b>(2)</b> |                                                                                                    |
|                | Monday to Friday<br>Contect Heledusk / Ghes<br>Feedback @                                                                                                    | Enter your message                                                    | 0          |                                                                                                    |

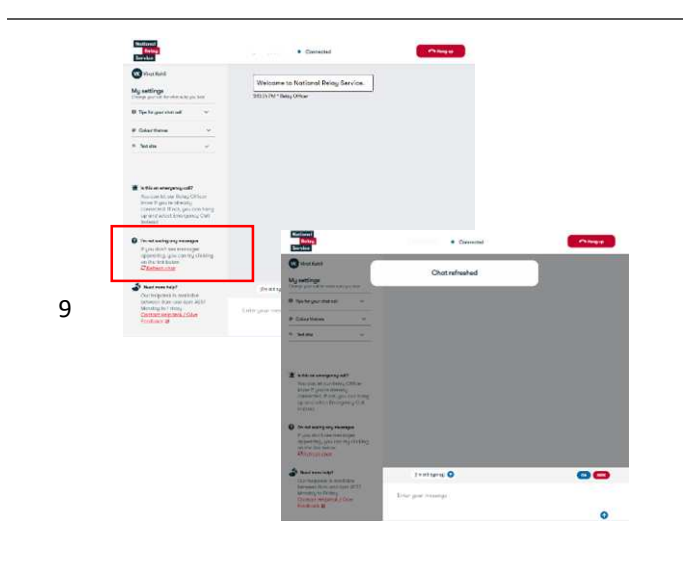

If you don't see messages appearing, you can try clicking on the link and the chat will be refreshed.

If the messages are still not appearing, check your internet connection. Alternatively, you can hang up and try reconnecting to make a call.

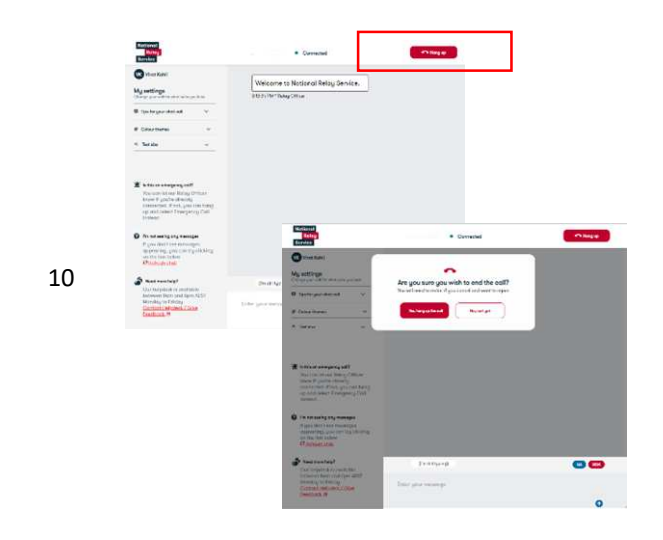

To end the call, you can select the Hang up button on the top right of the screen. You will be prompted by the system if you are sure you wish to end the call, to avoid accidental clicks. You can select "Yes, hang up the call" to proceed ending the call.

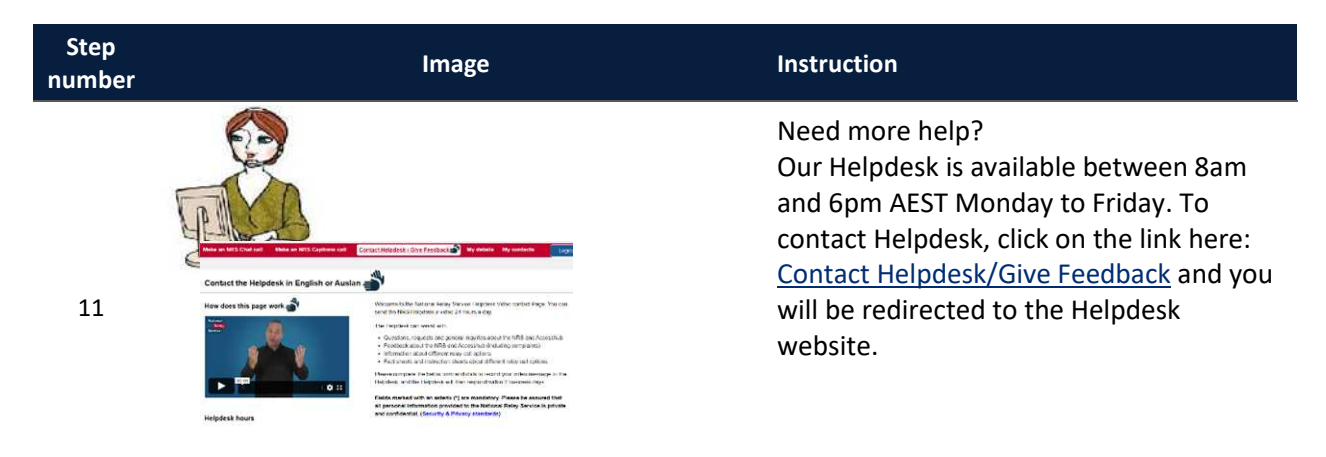

### **NRS Helpdesk**

The Helpdesk is open from 8am to 6pm, Monday to Friday (Eastern Standard Time). There are a number of ways to make contact with Helpdesk staff:

- Email <u>helpdesk@relayservice.com.au</u>
- Phone 1800 555 660
- SMS 0416 001 350
- Fax 1800 555 690
- <u>Contact Helpdesk/Give Feedback</u>
- Online contact form

### Hints

• You can download the NRS app from the Google Play store (for android phones and tablets) or the Apple App Store (for iPhones and iPads). Just search for NRS or National Relay Service in the search field, select the app and tap to install.

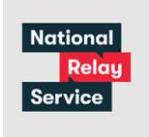

The app will look like this: